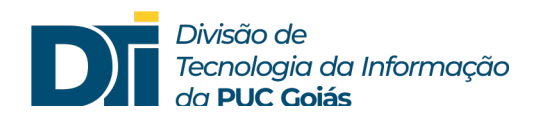

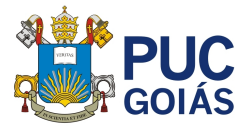

## Assunto: Estou logado com o e-mail da PUC (e-mail institucional)?

## Público alvo: Alunos

1) Se o aluno estiver utilizando o aplicativo Teams instalado no celular.

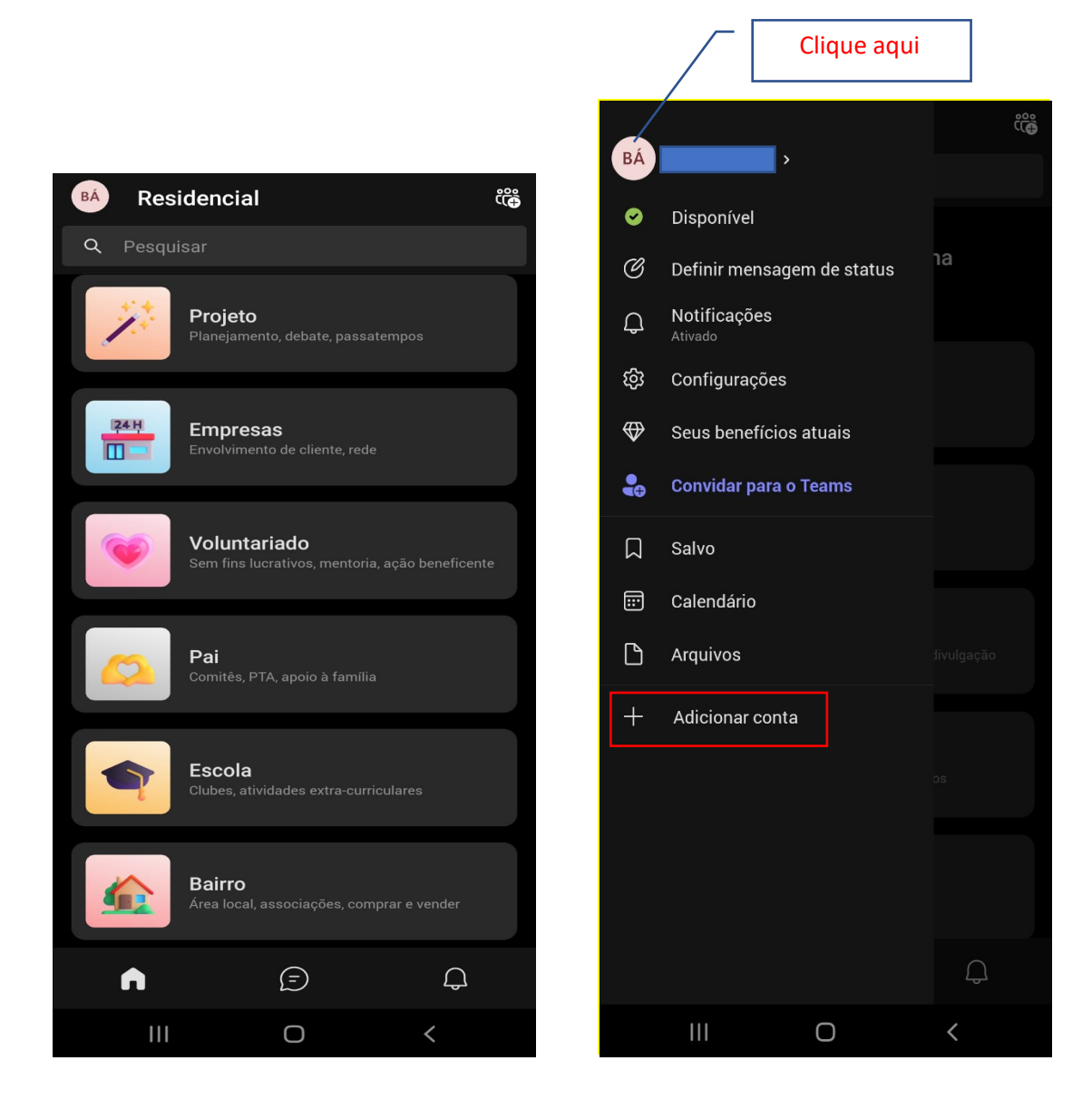

1.1) Se o aluno não estiver logado com o e-mail institucional, clicar em "Adicionar conta", inserir no campo e-mail <u>MATRICULA@pucgo.edu.br</u>, e no campo senha, inserir a senha que foi cadastrada no SOL.

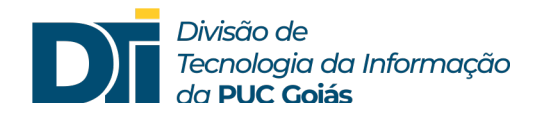

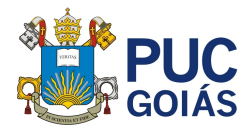

2) Se o aluno estiver utilizando o site do Office 365, clicar na inicial do nome. Caso não esteja logado na conta da PUC, clicar em "Sair" ou "Entrar com uma conta diferente".

|                            | Microsoft 365  Pesquisar                                                                                                |                                  | 🗟 🐵 ? (r)                                                            |  |  |
|----------------------------|----------------------------------------------------------------------------------------------------|----------------------------------|----------------------------------------------------------------------|--|--|
| Página Ini<br>(+)<br>Criar | Bem-vindo ao Microsoft 365,                                                                                             | Sociedade Goiana de Cultura Sair |                                                                      |  |  |
| Meu Cont                   | Você abriu isso recentemente<br>25 de abr.                                                                              |                                  | Extor conta<br>Meu perfil do Office                                  |  |  |
| Feed<br>Aplicativos        | Curso de Aperfeiçoamento em Educação e Tecnologia                                                                       |                                  | Sociedade Goiana de Cultura                                          |  |  |
| Administr                  | Introdução                                                                                                    |                                  |                                                                      |  |  |
| Outlook                    | Curso de Aperfeiçoamento em Educação e Tecnologia                                                                       |                                  |                                                                      |  |  |
| Teams                      | Acesso rápido                                                                                                    |                                  |                                                                      |  |  |
| Word                       | ( Tudo O Aberto recentemente St Compartilhado ☆ Favoritos                                                               | +                                | ⊼ Carregar   🚍 🗄                                                     |  |  |
|                            | Curso de Aperfeiçoamento em Educação e Tecnologia     Edital 19 - 2023 1 VEST SOCIAL SEGUNDA ENTRADA versao 15 de março | 25 de abr.<br>19 de abr.         | <ul> <li>Você abriu isso recentemente</li> <li>Comentários</li></ul> |  |  |

3) Se o aluno estiver utilizando o Teams, clicar no canto superior direito, conforme figura a seguir, e verificar se está logado com o e-mail institucional (<u>MATRICULA@pucgo.edu.br</u>). Caso esteja logado com outra conta de e-mail, como Hotmail, Gmail, clique em "Sair" e acesse novamente com o e-mail institucional.

|                |                                                                                                    |                                                                                                    | Clique aqui                                                          |
|----------------|----------------------------------------------------------------------------------------------------|----------------------------------------------------------------------------------------------------|----------------------------------------------------------------------|
|                | Microsoft Teams                                                                                                    | Q Pesquisar                                                                                                    | (RS)                                                                 |
| Q<br>Atividade | Chat ∽                                                                                                    | AAo . Chat Arquivos Mais 3 ~ +                                                                                                    | RS @pucgoias.edu                                                     |
| Chat           | - Fixado                                                                                                    | III Fayning Formulation server 7 (a)                                                                                                    | Disponível - Definir mensa                                           |
| ເ              | RS                                                                                                    |                                                                                                    | ☐ Salvas                                                             |
| Tarefas        | <ul> <li>Recentes</li> <li>Vocé: Tá bom, obrigada. Fico no</li> </ul>                                                                                                    |                                                                                                    | E Gerenciar conta                                                    |
| Calendário     | AA 19/04<br>Enviou uma imagem                                                                                                    | -                                                                                                    | Sair                                                                 |
| Chamadas       | 14/04                                                                                                    | O que há de novo no Forms<br>para dispositivos móveis<br>• Luperinemo perguntas sobre danáfacija. Livert.                                              |                                                                      |
| Aplicativos    | Mttt obrigada!!!!         15/03           Image: State of the state of the st | canagamento de angueva e Profesa<br>• Acticose impensaria a una preguntas<br>• Presentatar de formalitario con sejunt e<br>sentificaçõe<br>Infractução |                                                                      |
|                |                                                                                                    | B 0 4                                                                                                    | Mantenha-se informado. Ative as<br>notificações da área de trabalho. |
| ?<br>Ajuda     |                                                                                                    | Digite uma nova mensagem                                                                                                    | Ativar Ignorar                                                       |